## KAMEHAMEHA SCHOOLS

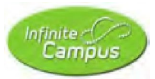

## Infinite Campus Enrollment (Parent Guide)

| CURRENT CONTROL CONTROL CONTRO | You should have already<br>created your KS Account (KS<br>Account Set Up document).<br>Go to the KS account page<br>and log in.<br><u>https://ohana.ksbe.edu</u> |
|----------------------------------------------------------------------------------------------------|----------------------------------------------------------------------------------------------------|
| III My Apps V D Search apps & 7 G                                                                                                    | Click on the Infinite Campus icon                                                                                                    |
| Infinite<br>Campus KS Connect Macmadil Olakino<br>(EHR)                                                                                                    |                                                                                                    |
| Message Center                                                                                                    | Welcome to the Infinite Campus<br>Portal.                                                                                                    |
| Announcements       back         District Announcement       Back         Markow 000000000000000000000000000000000000                                                                                                    | Click on the "Menu" icon in the<br>top-left to access the portal<br>options.                                                                                     |

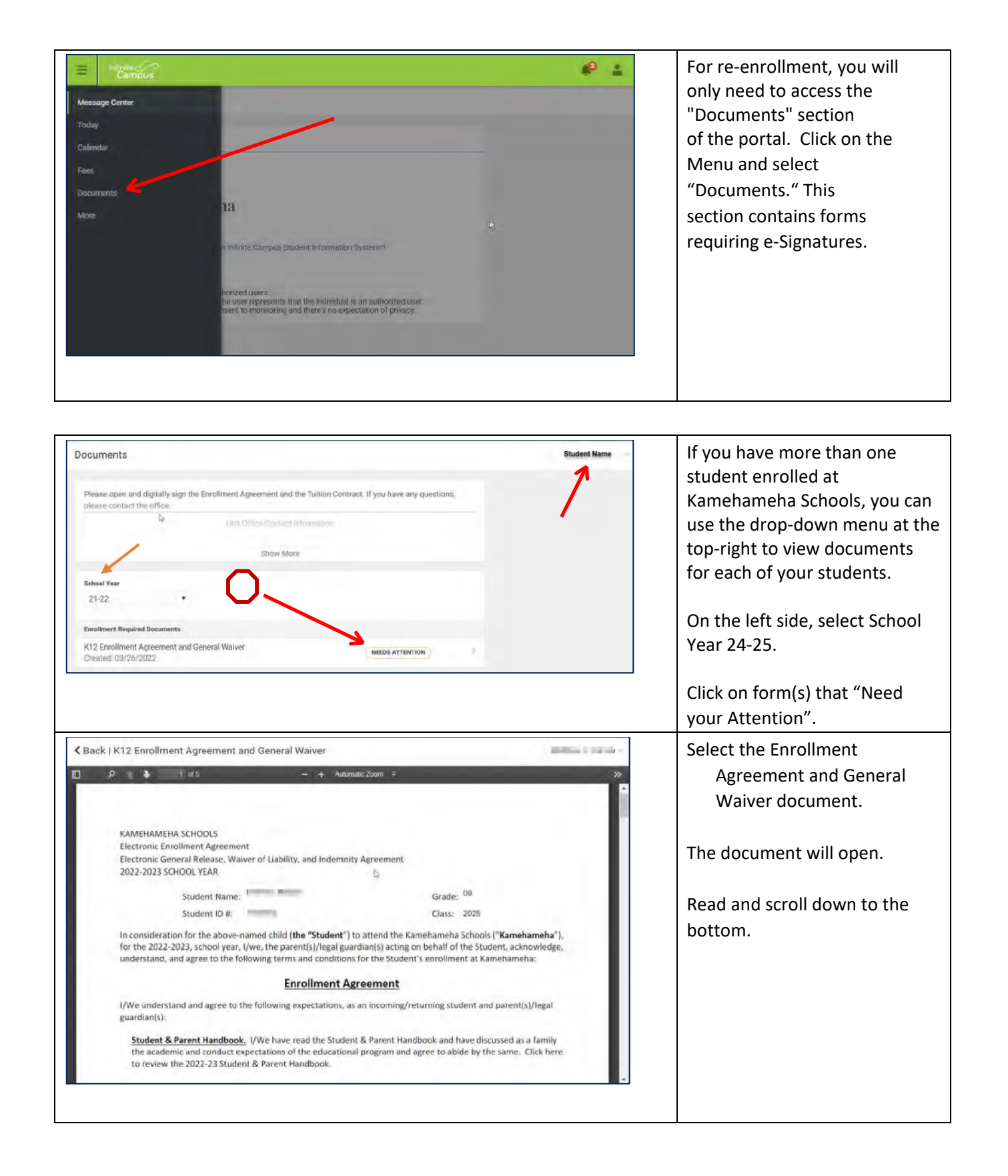

| ack   K12 Enrollment Agreement a     | d General Waiver                                                       | At the bottom of the form is  |
|--------------------------------------|------------------------------------------------------------------------|-------------------------------|
| 🖉 🕇 🐍 5 d 5                          | ÷ ÷ Automatic Zoom =                                                   | eSignature Page. Click on the |
|                                      |                                                                        | red icon to sign the documer  |
| Darks, Sathara S                     | Signature Page, page 1 of 1                                            |                               |
| K12 Enrollment Agreement             | and General Waiver                                                     |                               |
| This electronic signature, for all p | irposes of legal documents, is the same as a pen-and-pa $$\mathbb{Q}$$ | per signature or initial.     |
| Signature Pending                    |                                                                        |                               |
| Parent/Guardian Signature            | Date                                                                   |                               |
| MIGH ROAD                            |                                                                        |                               |
| Printed Name                         |                                                                        |                               |
| This electronic signature, for all p | urposes of legal documents is the same as a pen-and-pa                 | per signature or initial.     |
| Parent/Guardian Signature            | Click here to sign or decline                                          |                               |
| Tracey Sticeto                       |                                                                        |                               |
| Printed Name                         |                                                                        |                               |
|                                      |                                                                        |                               |
|                                      |                                                                        |                               |

| Signature Page, page 1 of 1                                                                                                    | Click on "Sign" to                                                                                                    |
|----------------------------------------------------------------------------------------------------|----------------------------------------------------------------------------------------------------|
| Enrollment Agreement and General Waiver                                                                                                    | electronically sign the                                                                                                    |
| Hectronic signature, for all purposes of legal documents, is the same as a pen-and-paper signature or initial<br>NGuardian Signature for all purposes of legal documents, is the same as a pen-and-paper signature or initial<br>NGuardian Signature to the same as a pen-and-paper signature or initial<br>NGuardian Signature to the same as a pen-and-paper signature or initial<br>NGuardian Signature to the same as a pen-and-paper signature or initial<br>NGuardian Signature to the same as a pen-and-paper signature or initial<br>NGuardian Signature to the same as a pen-and-paper signature or initial<br>NGuardian Signature to the same as a pen-and-paper signature or initial<br>NGuardian Signature to the same as a pen-and-paper signature or initial<br>NGuardian Signature to the same as a pen-and-paper signature or initial<br>NGuardian Signature to the same as a pen-and-paper signature or initial<br>NGuardian Signature to the same as a pen-and-paper signature or initial<br>NGuardian Signature to the same as a pen-and same as a pen-and same as a pe | document.<br><i>IF you click on "Decline" it</i><br><i>will prevent anyone else</i><br><i>from signing the form</i><br>(some forms have<br>multiple persons<br>including parents,<br>custodians, and student<br>signatures required) and<br>will delay any further<br>processing. |

| Back   K12 Enrollment Agreement and General      Sold      Sold      Sold      Sold      Sign      K12 Enrollment Agreement and General      K12 Enrollment Agreement and General      This electronic signature, for all purposes of le      Signature Pending      Parent/Guardian Signature      Printed Name      Printed Name      Printed Name      Printed Name      Next Action | Waiver  ature Page, page 1 of 1 al Waiver  gal documents, is the same as a pen-and-paper signature  Date Date Date Date Date 03/26/2022 Date Date Date Date Date Date Date Date | or initial.                                                                      | Your electronic signature and<br>date will appear<br>If another signature is<br>required, and has not been<br>signed, it will show as<br>"Signature Pending."<br>You must click on the<br>"Submit" button at the<br>bottom of the page to<br>complete the eSignature<br>process. |
|----------------------------------------------------------------------------------------------------|----------------------------------------------------------------------------------------------------|----------------------------------------------------------------------------------|----------------------------------------------------------------------------------------------------|
| Show More School Year 21-22 * Enrollment Required Documents K12 Enrollment Agreement and General Waiver Created: 03/26/2022 - Submitted: 03/26/2022                                                                                                    | SIGNED & PERDINO                                                                                                    |                                                                                  | The status of the document<br>shows that you have signed it<br>and it is pending (other<br>signatures and/or for<br>Kamehameha Schools to<br>finish processing the<br>document).                                                                                                 |
| KAME         T         Student Name:         Student ID #:         This Tuition Contract is made between The Kam ("I/we"). In consideration for KS's enrollment of I/we agree to the following:         1.       Payment of All Amounts Due.         I/We agree                                                                                                    | Kameta School Year     Campus: Preschool N     Grade: P4     ehameha Schools ("KS") and the undersigned pare     of my/our child named above ("Student") for the 2              | ame<br>nt(s) and/or guardian(s)<br>2024-2025 school year,<br>by payment to FACTS | Select the Tuition Contract.<br>Complete the information<br>requested. Enter Student<br>Name and Student ID<br>Number.<br>For Campus, enter the name<br>of the preschool your<br>child attends.                                                                                  |
| Management Company ("FACTS"). I/W<br>from KS that provides various financial                                                                                                    | 'e understand that FACTS is an independent compa<br>l services including low-cost, automated payment                                                                            | ny separate and distinct<br>plans for families                                   | For Grade, enter P4.                                                                                                    |

| Payment Responsibility. KS may rely on the following information in administering this Tuition Contract:                                                                                                    | Print the name of each legal                                                                                                    |
|----------------------------------------------------------------------------------------------------|----------------------------------------------------------------------------------------------------|
|                                                                                                    | guardian of the student.                                                                                                    |
| Print Name of /Legal Guardian Print Name of Legal Guardian                                                                                                    |                                                                                                    |
| I/we acknowledge and agree to the terms of this Electronic Contract and so indicate by each of us inserting our name(s) below as my/our electronic signature(s), executed and adopted by me/us with the intent to sign this document – in other words, inserting my/our name(s) will be an electronic signature indicating I/we acknowledge and agree to the terms of this Electronic Contract just as a handwritten signature would be on a traditional paper Contract. |                                                                                                    |
| Signature Page, page 1 of 1                                                                                                    | At the bottom of the form is                                                                                                    |
| This electronic signature, for all purposes of legal documents, is the same as a pen-and-paper signature or initial.                                                                                                    | an eSignature Page. Click<br>on the red icon to sign                                                                                                    |
| Date                                                                                                    | the document.                                                                                                    |
| Printed Name This electronic signature, for all purposes of legal documents, is the same as a pen-and-paper signature or initial.                                                                                                    | Your electronic signature and date will appear                                                                                                    |
| Printed Name                                                                                                    | If another signature is<br>required, and has not been<br>signed, it will show as<br>"Signature Pending."<br>You must click on the<br>"Submit" button at the<br>bottom of the page to<br>complete the eSignature<br>process. |
| Pay Your \$100 Tuition Deposit                                                                                                    | Select the Tuition Deposit<br>Document.                                                                                                    |
|                                                                                                    | Click on the link to FACTS.                                                                                                    |
|                                                                                                    | You will be taken to the<br>FACTS management site<br>where you will enter your<br>credit card or debit card<br>information to complete<br>your tuition deposit                                                              |